# Quantum Bytes — an update on all things Quantum

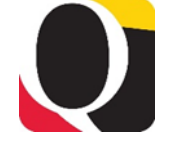

Volume 3, Issue 2

### Inside this issue:

February 28, 2020

- Approved PCard Pg Expenses not in 1 Quantum Analytics— UPDATE
- PCard Expense
  Reallocation Tips
- Quantum **1** Analytics User
  Aides
- NONPO Invoice 2
  Rejections —
  Correction
- Reject or Request More Information?

2

3

3

4

- UPK Tutorials— New Link and Update
- Debit Memo Warning Message
- Notes from
  Disbursements
  Workshop
- Common Error 4
  on NONPO
  Invoice and
  Debit Memo
  Screen

# Approved PCard Expenses Not Appearing in Quantum Analytics - an UPDATE

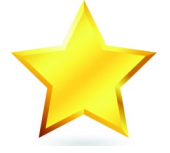

The Quantum support team has successfully executed the Oracle suggested solution to move those approved PCard expense reports that contained reallocations to grants that had ended, through Accounts Payable processing and into Quantum Analytics. You should now see the effects of those expense reports in the Transaction Details in Quantum Analytics. There are still other approved expense reports that remain hung up for other reasons for which the team is working to identify a solution. Thank you for your patience as we continue to troubleshoot.

# **PCard Expense Reallocation Tips**

To minimize the number of PCard expense items that continue to get stuck while making their way through the accounting process, we have the following suggestions until a better process is identified:

- Separate those items that will be reallocated to a project that has ended, from all other expense items, when creating expense reports.
- PCard expense items to be charged to a project that has ended should be reallocated within the month the purchase was posted or at least before that month is closed.
- For those PCard expense items that need to be charged to a project that has ended, first reallocate them to a revolving (or State) account combo and then process a debit memo to move them to the proper project.
- Reallocations should not be done between the day after the billing cycle end date (usually the 26<sup>th</sup> of the month) and the 1<sup>st</sup> of the next month to allow for the PCard accrual and reversal processes to take place. If you reallocate charges during this time, you may see your charges duplicated until the reversal entry is processed on the 1<sup>st</sup> of the next month. You can consult the financials calendar for specific dates each month.

# **Quantum Analytics User Aides**

Several Quantum Analytics user aides have been developed by the training team and distributed to attendees during Analytics training sessions. In case you would like an electronic version, the user aides have been added to the Training and Support page of the Quantum website <u>here</u>. The UPK tutorials include similar job aides. You can access the aides by using the **Print It!** button for each tutorial.

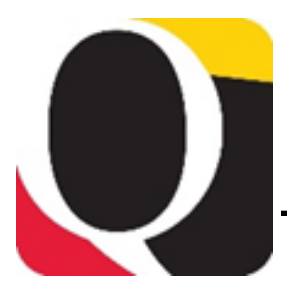

# NONPO Invoice Rejections – Correction

Note that the February 14<sup>th</sup> issue of Quantum Bytes, which can be viewed <u>here</u>, has been corrected to reflect that the common rejection reason relates to NONPO invoices only and not to Debit Memos. We regret the error.

# Should You Reject or Request More Information?

Throughout Quantum Financials, approvers will have the option to **Reject** or **Request More Information** when approving transactions. For example, from the UPK tutorial for *Approving an Expense Report*, the Expense Report Approval screen shows the following options:

### **Month End Close**

The updated Financials Calendar has been posted in the eUMB News section of the Portal page. You can still find the notification of month end closing under Employee News on your Quantum Financials home page too.

| xpense Report Approv                                                      | al EXP0016407830                                                                                                    | for Kaitlyr                                                                                | Noble (893.08 US                                                                                                    | D) /                                                                                             | Actions                                     | Reject |
|---------------------------------------------------------------------------|----------------------------------------------------------------------------------------------------|--------------------------------------------------------------------------------------------|----------------------------------------------------------------------------------------------------|--------------------------------------------------------------------------------------------------|---------------------------------------------|--------|
| Details                                                                   |                                                                                                    |                                                                                            |                                                                                                    |                                                                                                  | Λ                                           |        |
| Assignee Shen Lee<br>From Kaitlyn Noble<br>Assigned Date 09/05/2019 07:58 | Try It:<br>At this point, you can eithe<br>If you need to <b>Reject</b> a re<br>as needed and re-submit),<br><b>plus</b> sign to the far right.                  | er <b>Approve</b> or<br>eport (which re<br>a comment is                                    | • <b>Reject</b> the expense report.<br>sturns the report to the Reallo<br>required. In the <b>Comments</b>                                         | cator and they can m<br>s section, you would c                                                   | Actions                                     |        |
| Task Number 219262                                                        | Note: On the Actions men<br>reallocator can ONLY reply<br>need to be made (docume<br>changed, etc), select <b>Reje</b><br>changes.<br>For this example, we are g | u, there is an<br>with commen<br>ntation needs<br><b>ct</b> so that the<br>poing to Approv | option to Request More Infor<br>ts. If the report is being retu<br>to be added, the Account Cor<br>reallocator can access the re<br>ve the report. | mation". If this is sel<br>rned because changes<br>nbo/ Project ID needs<br>port and make the ne | ected, the<br>s/updates<br>to be<br>cessary |        |
| I Expense Items<br>View ▼ Format ▼ Expense It                             | tems Requires your approval •                                                                                                    | Detach                                                                                     | ↓I Wrap                                                                                                    |                                                                                                  |                                             |        |
| Expense                                                                   | Amount (USD)                                                                                                    | Date                                                                                       | Description                                                                                                    | Cost Center                                                                                      | Project Name                                | Task   |
| Office Supplies                                                           | 205.73                                                                                                    | 06/24/2019                                                                                 |                                                                                                    | 10205000                                                                                         |                                             |        |
| Medical/Dental Supplies                                                   | 456.15                                                                                                    | 06/24/2019                                                                                 | Imaging supplies                                                                                                    | 10205000                                                                                         |                                             |        |
|                                                                           |                                                                                                    |                                                                                            |                                                                                                    |                                                                                                  |                                             |        |

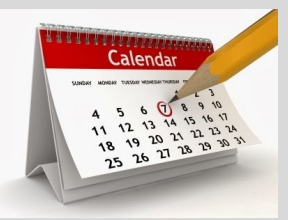

Understanding what happens when you select each option should help you decide which one is right for your situation.

**Request More Information** should be selected by the approver when you just need the initiator to reply with comments. In the expense report approval process, this would allow the PCard Reallocator to explain something about a reallocated transaction, but not make any changes or updates to the expense report that was already submitted for your approval. This is the equivalent of sending an email asking the Reallocator for more information.

If an approver wants the initiator to change or update what has been entered for the transaction (e.g., add documentation, change the Account Combo/Project ID), **Reject** should be selected. In the expense report approval process, this will allow the PCard Real-locator to access the expense report and make the necessary changes. For quickest, clearest communication, we recommend always using **Reject** to return a transaction to the Reallocator.

Volume 3, Issue 2

# New Link from myUMB Portal Menu to Quantum UPK Tutorials

You can now access the Quantum UPK tutorials from the myUMB portal menu as shown below. The tutorials are still available via the Training and Support page on the Quantum website as well.

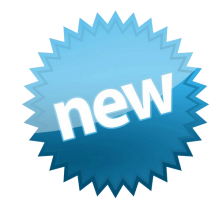

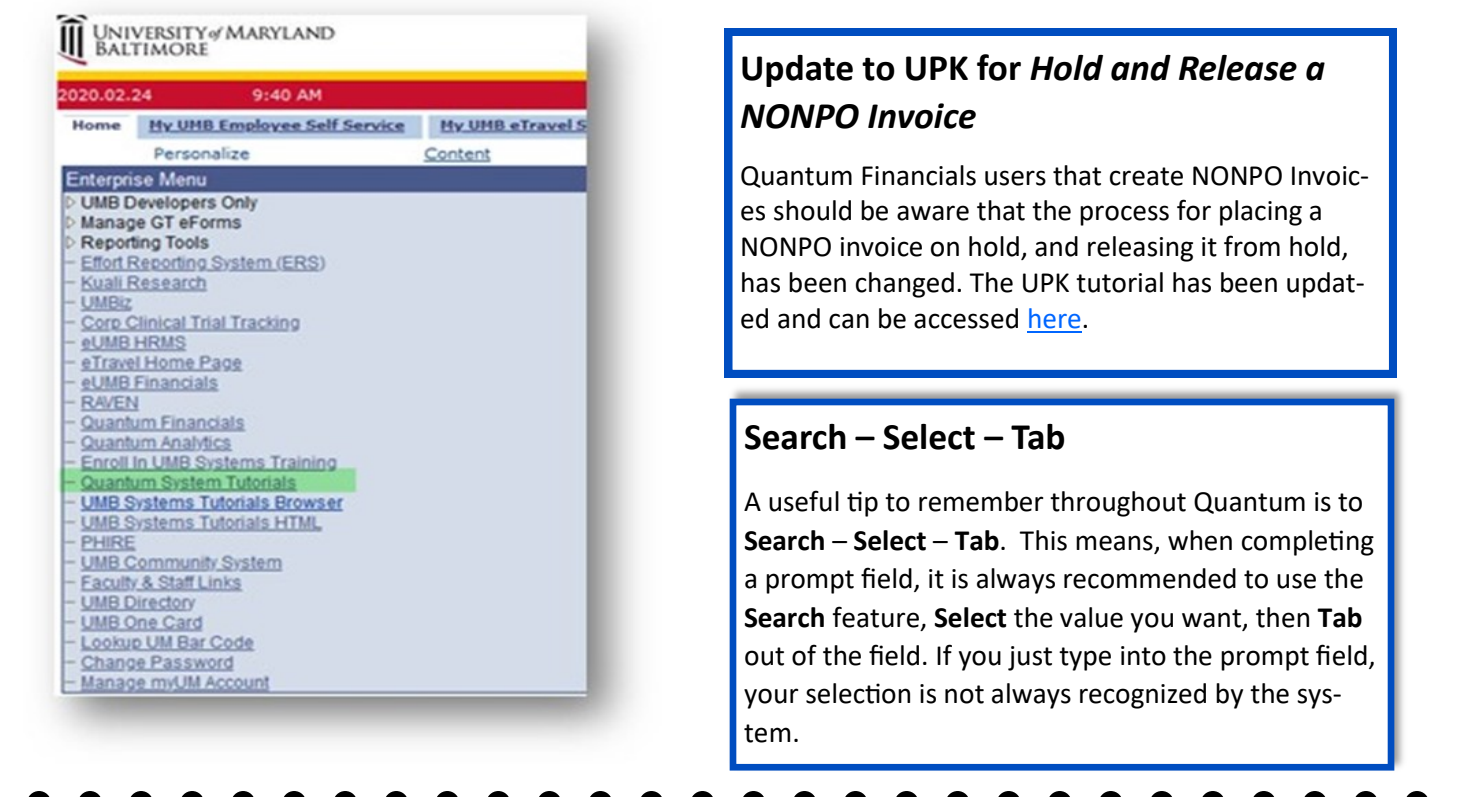

# **Debit Memo Warning Message**

Frequent debit memo users have asked if the message that pops up warning of a potential duplicate entry can be deactivated, since several debit memo fields will contain the same values as other debit memos.

|                            |                                     |                                      |                       |                  | Invoice Actions <b>v</b>   | Save and Create Next  | Save  |
|----------------------------|-------------------------------------|--------------------------------------|-----------------------|------------------|----------------------------|-----------------------|-------|
| A Warning                  | 2                                   |                                      |                       |                  |                            | >                     | •     |
|                            |                                     |                                      |                       |                  |                            |                       |       |
| You are enterin<br>810134) | ng a credit or debit memo for the s | ame supplier site, currency, and amo | ount as invoice numbe | er IGS-18-0721_N | lov19. Verify that this is | not a duplicate. (AP- |       |
| You are entern<br>810134)  | ig a credit or debit memo for the s | ame supplier site, currency, and am  | ount as invoice numbe | ⊭ IGS-18-0721_N  | lov19. Verify that this is | not a duplicate. (AP- | 13/20 |

The Quantum support team raised this request to Oracle but unfortunately were advised that at this time, deactivating the warning message is not possible. We realize this adds an additional click to the processing of debit memos and will continue to explore solutions wherever possible to minimize required steps that do not add value. We appreciate your patience.

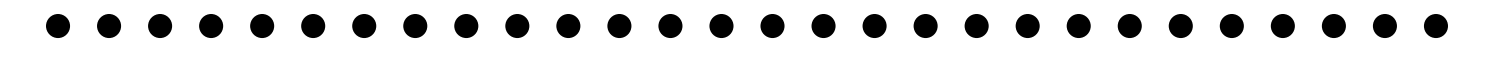

### Page 3

## Notes from the Disbursements WebEx Workshop

The Disbursements staff held a workshop via WebEx on Monday, February 24<sup>th</sup> to provide Quantum users with some updates and the opportunity to ask specific questions about invoice processing (NONPO and PO), Travel, Working Fund, and PCard reallocation. The following are some points of interest:

- If a NONPO invoice was entered before January 1, 2020 and is still not fully processed, please contact Lynell Pendleton to determine next steps.
- Starting March 2, 2020 Disbursements will reject any NONPO invoice for which supporting documentation is not received in the Disbursements' office within 5 days.
- When sending W9 forms to Disbursements for Suppliers (registrations or supplier update requests), please send the W9 form using Accellion, the secure file transfer application used by UMB. For more information on Accellion, or to set up an account, please visit the <u>CITS website</u>.

## Common Error to Avoid on NONPO Invoice and Debit Memo Screens

When charging a project, if you do not enter a **Distribution Set** (Project Distribution) on the project line, that line will fail validation, even if everything else is correct.

Without a value in that field, the line isn't picked up in Distribution and the invoice fails validation with this message: *Total of invoice Distribution Does Not Equal Invoice Amount*. This means the line wasn't picked up for Distributions, which you can easily see by clicking the Distributions button which will show you the Manage Distributions screen with a *No data to display* message.

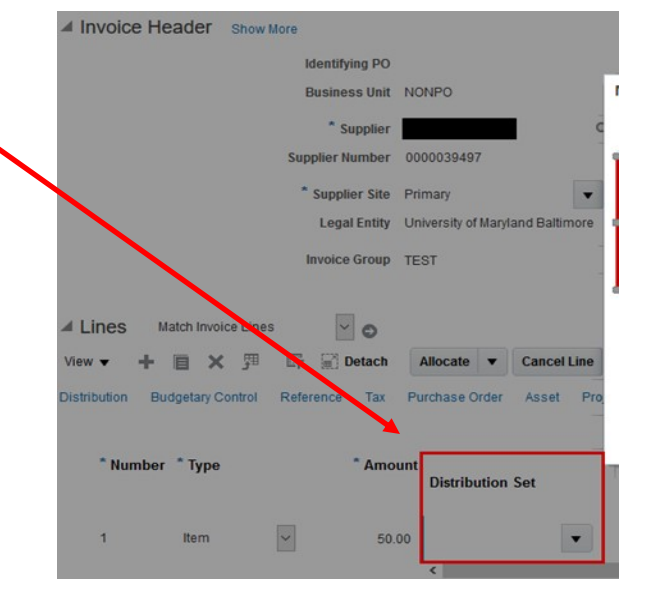

| Manage Distributions                     |                 |                            |                    |                             |                        | ×             |
|------------------------------------------|-----------------|----------------------------|--------------------|-----------------------------|------------------------|---------------|
| View 🔹 🕂 🗶 🛒 🔄 Detach                    | Invoice Line 1  | Reverse Adjust Tax Recover | ery Check Funds Vi | ew Results                  |                        |               |
| Budgetary Control 2 tatus Purchase Order | Receipt Project |                            |                    | 1                           |                        |               |
| Line * Detribution * Tune                | * Amount        | * Distribution Combination | * Accounting Date  | Accounting Data Description |                        | Control       |
| Line distribution Type                   | Amount          | Distribution Combination   | Accounting Date    | pescription                 | * Budget Date          | Status        |
| No data to display.<br><                 |                 |                            |                    |                             |                        | >             |
| •                                        |                 |                            |                    |                             | Distributions Total An | nount 0.00    |
|                                          |                 |                            |                    |                             | Remaining An           | nount 🛕 50.00 |
|                                          |                 |                            |                    |                             |                        |               |
|                                          |                 |                            |                    |                             | Line An                | nount 50.00   |
|                                          |                 |                            |                    |                             | Save and               | Close Cancel  |